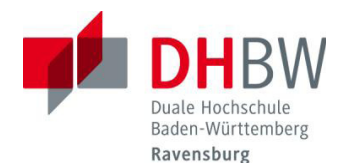

## Zugang zu DHBWRV\_WLAN802.1x – automatische Konfiguration unter Windows 7

Diese Anleitung gilt nur für die "*Microsoft drahtlose Netzwerkkonfiguration*". Hat die WLAN Karte eine eigene Software für die Konfiguration, müssen die gemachten Angaben entsprechend eingefügt werden.

Voraussetzungen: - installierte WLAN Karte (intern oder extern)

- WLAN Karte muss eingeschaltet sein
- drahtlose Netzwerkverbindung muss aktiviert sein
- Sie besitzen eine gültige Benutzerkennung der DHBW Ravensburg

## Konfiguration

| Momentan verbunden mit:                                                                                                    | 49                                                                                                    | -  |
|----------------------------------------------------------------------------------------------------|----------------------------------------------------------------------------------------------------|----|
| <b>Nicht identifiziertes Net</b><br>Kein Netzwerkzugriff                                                                                                    | zwerk                                                                                                    |    |
| Einwähl- und VPN-Netzwerke                                                                                                    | ^                                                                                                    |    |
| DHBW-VPN                                                                                                    |                                                                                                    |    |
| Drahtlosnetzwerkverbindung                                                                                                    | ^                                                                                                    | _  |
| DHBWRV_WLAN802.1x                                                                                                    | Il                                                                                                    | -  |
| NEC_R214                                                                                                    | 4                                                                                                    |    |
| DHBWRV_WLAN                                                                                                    | <b>3</b> 1                                                                                                    |    |
| Anderes Netzwerk                                                                                                    | .al                                                                                                    | •  |
| Netzwerk- und Freigabecente                                                                                                    | r öffnen                                                                                                    |    |
|                                                                                                    | 11.73                                                                                                    |    |
|                                                                                                    | 11:23<br>22.03.20                                                                                                    | 11 |
| DE 🔺 📭 🌓 🔛 🛱<br>Momentan verbunden mit:                                                                                                    | 11:23<br>22.03.20                                                                                                    | 11 |
| DE  DE  DE  DE  DE  DE  DE  DE  DE  DE                                                                                                    | 11:23<br>22.03.20<br>*?                                                                                                    | 11 |
| DE  DE  DE  DE  DE  DE  DE  DE  DE  DE                                                                                                    | 11:23<br>22.03.20<br>*2<br>werk                                                                                                | 11 |
| DE Le Production de la construir de la construir de la constru | 11:23<br>22.03.20                                                                                                    | 11 |
| DE LE LE LE LE LE LE LE LE LE LE LE LE LE                                                                                                    | 11:23<br>22.03.20<br>42<br>werk                                                                                                | 11 |
| DE LE LE LE LE LE LE LE LE LE LE LE LE LE                                                                                                    | 11:23<br>22.03.20<br>%<br>werk                                                                                                 | 11 |
| DE LE LE LE LE LE LE LE LE LE LE LE LE LE                                                                                                    | 11:23<br>22.03.20<br>42<br>werk                                                                                                | 11 |
| DE PE PERFORMANCE PERFORMANCE PERFORPERFORMANCE PERFORMANCE PERFORMANCE PERFORMANCE PERFORMANCE PERFOR | 11:23<br>22.03.20<br>%<br>werk                                                                                                 | 11 |
| DE LE LE LE LE LE LE LE LE LE LE LE LE LE                                                                                                    | 11:23<br>22.03.20<br>49<br>werk                                                                                                | 11 |
| DE LE LE LE LE LE LE LE LE LE LE LE LE LE                                                                                                    | 11:23<br>22.03.20                                                                                                    |    |
| DE L P P P P P P P P P P P P P P P P P P                                                                                                    | 11:23<br>22.03.20<br>werk                                                                                                    |    |
| DE PE PE PE PE PE PE PE PE PE PE PE PE PE                                                                                                    | 11:23<br>22.03.20<br>49<br>werk<br>0<br>0<br>0<br>0<br>0<br>0<br>0<br>0<br>0<br>0<br>0<br>0<br>0<br>0<br>0<br>0<br>0<br>0<br>0 |    |

Im Task-Tray klicken Sie auf das Netzwerk Symbol.

Die Namen (=SSIDs) der verfügbaren WLAN-Netze werden angezeigt.

Klicken Sie bei den verfügbaren Netzwerken auf DHBWRV\_WLAN802.1x und dort auf Verbinden

Durch "Verbindung automatisch herstellen" werden die Anmeldedaten gespeichert. Der Anmeldevorgang wird automatisch durchgeführt, sobald der Rechner sich in Reichweite eines Access Points mit SSID DHBWRV\_WLAN802.1X befindet.

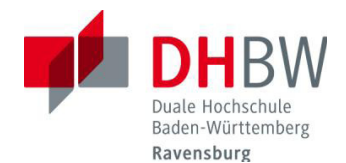

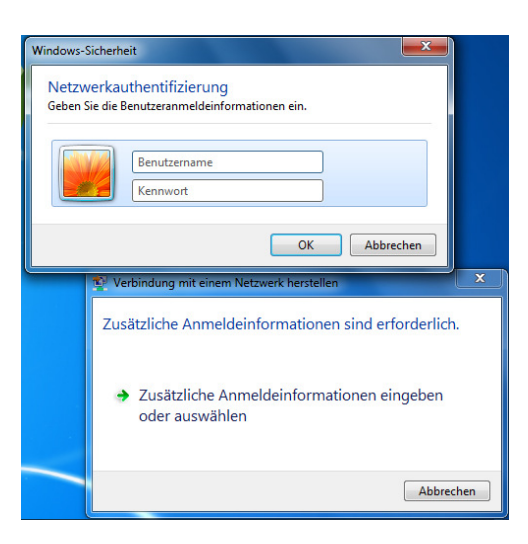

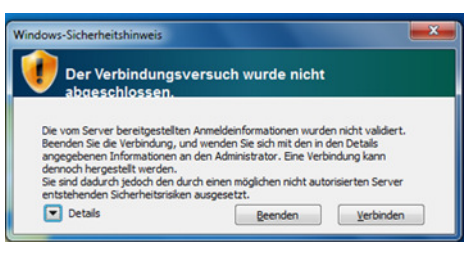

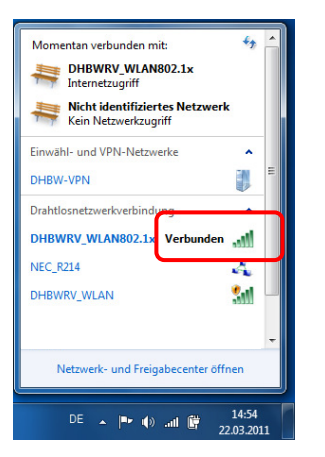

"Zusätzliche Anmeldeinformationen" sind einzugeben.

Geben Sie die Benutzerkennung und Ihr Passwort für das Computernetz der DHBW Ravensburg ein

Mitarbeiter der DHBW Ravensburg müssen den Benutzernamen um den Realm @vw.ba.ba-ravensburg.de ergänzen. <u>Name@vw.ba.ba-ravensburg.de</u>

Das Sicherheitszertifikat muss durch **Verbinden** bestätigt werden.

Durch erneutes Öffnen der Netzwerkverbindungen können Sie überprüfen ob die Anmeldung erfolgreich war.